# :hager

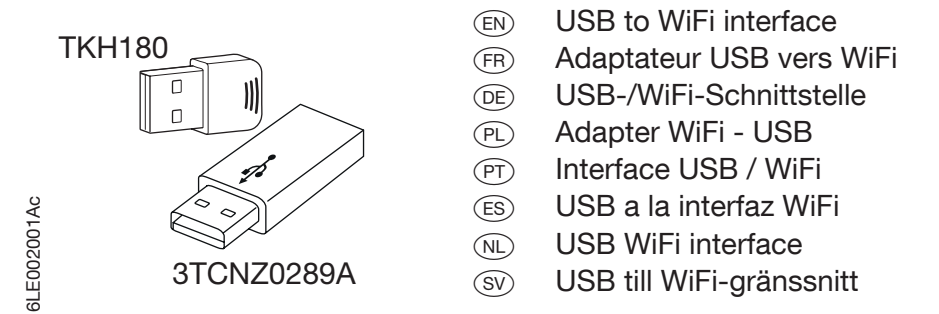

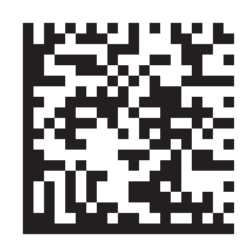

# HTG460H - (kit = TKH180 + 3TCNZ0289A)

http://hgr.io/r/htg460h

Connection/Raccordement/Anschluss/Podłaczenie/Ligacões/Conexión/Aansluiting/Förbindelse

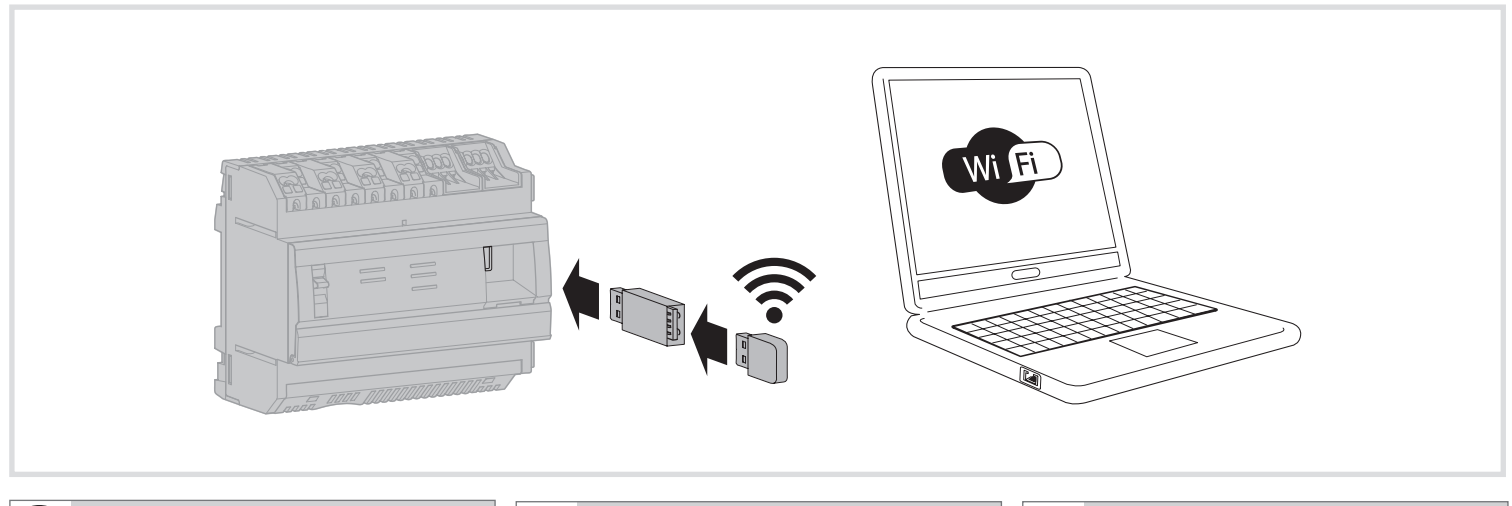

(EN)

The HTG460H is an USB to WiFi interface, especially suitable for the connection without wire with the multienergy data logger & server HTG410H / HTG411H. It allows direct connection on the front panel, avoiding any dismantling of box or cabinet.

# Implementation

Ensure that the Ethernet network installation is not connected on the port "Setup - Ethernet1", but on the Port "Ethernet 2" Note: In "Setup ON" mode, the HTG410H / HTG411H activates its DHCP server on "Setup -Ethernet 1" port.

- 1. Turn switch "Setup" in "ON" position on HTG140H / HTG411H.
- 2. Execute a reset for HTG410H / HTG411H by switching off the power supply and on again. 3. Wait until the "Power" LED is uninterrupted green.
- Connect the accessory on the USB port located on front of HTG410H / HTG411H.
- 5. Connect to the new WiFi network called "HTG410H" in the WiFi manager. 6. Enter "HagerHTG410H" for the required security key.
- Activate the Web browser on the computer.
- Enter https://192.168.3.1 as the url and connect you to the product HTG410H / HTG411H as usual. If unable to connect to the product, contact the computer workstation administrator.

# Total disconnection

- 1. Exit SETUP mode by selecting "Setup" switch in "OFF" position.
- Disconnect the accessory on USB port.
   Restart HTG410H / HTG411H by switching off the power supply and on again.

(FR)

Le HTG460H est un adaptateur USB vers WiFi, spécialement adapté à la connexion sans fil au serveur de données multi-énergies HTG410H / HTG411H.II permet un raccordement direct en face avant, évitant tout démontage de coffret ou d'armoire.

# Mise en œuvre

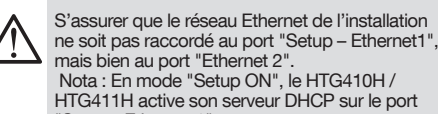

Nota : En mode "Setup ON", le HTG410H / HTG411H active son serveur DHCP sur le port "Setup - Ethernet 1".

- 1. Mettre le sélecteur "Setup" du produit HTG410H / HTG411H en position "ON"
- 2. Redémarrer le HTG410H / HTG411H en coupant son alimentation, puis le remettre sous tension.
- Attendre que la Led "Power" soit au vert fixe.
   Raccorder l'accessoire au port USB situé en face avant
- du HTG410H / HTG411H.
- 5. Se connecteur au nouveau réseau WiFi dénommé "HTG410H" dans le gestionnaire de réseaux WiFi.
  6. Saisir "HagerHTG410H" pour la clé de sécurité demandée.
- Lancer le navigateur internet sur l'ordinateur. Saisir comme url https://192.168.3.1 et connectez-vous au produit HTG410H / HTG411H comme 8
- habituellement. En cas d'impossibilité de se connecter au produit, s'adresser à l'administrateur du poste informatique de travail.

#### Déconnexion totale

- 1. Sortir du mode SETUP en mettant le sélecteur "Setup" en position "OFF"
- 2. Débrancher l'accessoire du port USB.
- 3. Redémarrer le HTG410H / HTG411H en coupant son alimentation, puis le remettre sous tension.

(DE)

Der HTG460H ist eine USB-/WiFi-Schnittstelle, die besonders gut geeignet ist eine kabellose Verbindung zum Energiemonitoringserver HTG410H / HTG411H aufzubauen.Sie erlaubt eine direkte Verbindung an der Vorderseite ohne Demontage der Verteilerfeldhaube.

#### Implementierung

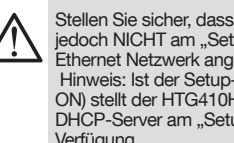

Stellen Sie sicher, dass nur am "Ethernet 2"- Port jedoch NICHT am "Setup-Ethernet 1"-Port ein Ethernet Netzwerk angeschlossen ist. Hinweis: Ist der Setup-Modus aktiviert (Setup ON) stellt der HTG410H / HTG411H einen DHCP-Server am "Setup - Ethernet 1"-Port zur Verfügung.

- Bringen Sie den Schalter "Setup" am HTG410H / HTG411H in die "ON"-Position.
   Führen Sie einen Neustart des HTG410H / HTG411H durch indem Sie die Spannungsversorgung aus- und
- wieder einschalten. 3. Warten Sie ab, bis die "Power"-LED konstant grün leuchtet.
- Schließen Sie das Zubehör am frontseitigen USB-4 Anschluss des HTG410H / HTG411H an
- Verbinden Sie sich mit dem neuen WiFi-Netzwerk 5 "HTG410H"
- Geben Sie "HagerHTG410H" als Sicherheitsschlüssel 6. ein
- Webbrowser am PC starten
- 8. Geben Sie https://192.168.3.1 in die Adressleiste ein und verbinden Sie sich wie üblich mit dem HTG410H / HTG411H

Falls Sie keinen Zugriff auf das Produkt bekommen setzen Sie sich mit Ihrem Computeradministrator in Verbindung.

# Gesamtabschaltung

- 1. Verlassen Sie den Setup-Modus indem Sie den Schalter "Setup" in die "OFF"-Position bringen
  - Entfernent Sie das Zubehör vom USB-Port.
     Starten Sie den HTG410H / HTG411H neu, indem Sie
  - die Spannungsversorgung aus- und wieder anschalten.

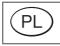

HTG460H jest adapterem USB WiFi, dedykowanym do HIG460H jest adapterem OSB WiFi, dedykowanym do bezprzewodowego połączenia z serwerem monitoringu energii HTG410H / HTG411H.Umozliwia on nawiazanie polaczenia sieci bezprzewodowej (WiFi) i dokonanie ustawien serwera monitoringu energii, bez koniecznosci demontazu pokryw aparatury modulowej w rozdzielnicy.

#### Podłączenie

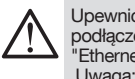

Upewnić się, że kabel sieci Ethernet jest podłączony do portu "Ethernet 2" (nie do portu "Ethernet 1").

Uwaga: W trybie "Setup ON", HTG410H / HTG411H aktywuje swój serwer DHCP na porcie "Ethernet 1"

- W HTG410H / HTG411H przełącznik "Setup" przesunąć do pozycji "ON".
   Wykonać reset dla HTG410H / HTG411H, wyłączając
- zasilanie i włączając je ponownie.
   Poczekać do momentu, gdy dioda LED "power" będzie świecić stałym światłem koloru zielonego.
- Podłączyć adapter USB do gniazda USB, znajdującego się z przodu obudowy urządzenia.
   Podłączyć komputer do nowej sieci bezprzewodowej o nazwie "HTG410H".
- 6. Wprowadzić "HagerHTG410H" jako wymagany klucz
- zabezpieczeń. Z. Uruchomić przeglądarkę internetową w komputerze.
   Wprowadzić https://192.168.3.1 jak adres URL i

podłączyć się do serwera HTG410H / HTG411H. Jeśli nie można połączyć się z serwerem, należy skontaktować się z administratorem sieci komputerowej.

# Całkowite odłączenie

- Wyjść z trybu ustawień, przesuwając przełącznik "Setup" do pozycji "OFF".
   Odłączyć adapter od portu USB.
- 3. Zrestartować HTG410H / HTG411H, wyłączając zasilanie i włączając je ponownie.

(NL)

De HTG460H is een USB naar WiFi-interface, waarmee een computer draadloos wordt verbonden met de MultiEnergy datalogger & server HTG410H / HTG411H. Door de directe aansluiting op de USB-poort aan de voorzijde, kan de afdekplaat van de verdeler gesloten blijven

## Implementatie

Zorg ervoor dat er op de Ethernet poort 1 geen netwerk is aangesloten, maar eventueel alleen op Ethernet poort 2.

Notitie: In "Setup ON" mode, activeert de HTG410H / HTG411H de DHCP-server op "Setup - Ethernet 1" poort.

- 1. Zet de schakelaar "Setup" in de positie "On".
- 2. Voer een server reset uit, door de voeding uit en weer aan te schakelen.
- 3. Wacht tot de groene "power"LED continue brandt Sluit nu de accessoire op de USB-poort aan de voorzijde van HTG410H / HTG411H.
- 5. Zoek met de computer het WiFi-netwerk met de naam "HTG410H"
- 6. Typ als beveiligingssleutel "HagerHTG410H". (Zonder

 ).
 7. Start de webbrowser op de computer.
 8. Voer https://192.168.3.1 in als de url en configureer de HTG410H / HTG411H zoals gewoonlijk.
 Als u geen verbinding met het product kunt maken kan uw computerbeheerder u mogelijk helpen met de juiste rechten en instellingen.

#### Interface loskoppelen

- Zet de schakelaar "Setup" in de stand "OFF".
   Trek de stekker uit de USB-poort.
- 3. Voer een server reset uit, door de voeding uit en weer aan te schakelen.

PT

O HTG460H é um interface USB/WiFi, especialmente adaptado aos servidores Multi-energia HTG410H / HTG411H.Pode ser ligado directamente no painel frontal, evitando qualquer desmontagem do quadro ou armário eléctrico.

#### Colocação em servico

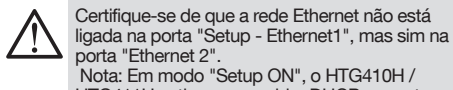

HTG411H activa seu servidor DHCP na porta "Setup - Ethernet 1".

- 1. Coloque o selector "Setup" do HTG140H / HTG411H na posição "ON".
- 2. Execute um reset no HTG410H / HTG411H desligando a sua alimentação e voltando a ligá-la. 3. Aguarde até que o LED "Power" estar verde
- (permanente). 4. Ligue a ficha USB do acessório à porta USB localizada
- na frente do HTG410H / HTG411H
- Ligue-se à nova rede WiFi com o nome "HTG410H" através do gestor de redes WiFi.
- 6. Introduza "HagerHTG410H" como password, quando for pedido.
- Abra o navegador da internet no computador. Introduza https://192.168.3.1 como URL e ligue-se ao produto HTG410H / HTG411H.

Se não for possível ligar-se ao produto, entre em contacto com o responsável informático.

#### Desligar total

- 1. Sair do modo SETUP colocando o selector "Setup" na posição "OFF".
   Retire o acessório da porta USB.
   Reinicie o HTG410H / HTG411H desligando a sua
- alimentação e voltando a ligá-la.

(SV)

Den HTG460H är en USB till WiFi-gränssnitt, särskilt lämplig för anslutningen utan tråd med den multienergy datalogger & server HTG410H / HTG411H.Detta möjliggör anslutning i fronten, undviker nedmontering av frontstycke eller dörren på kapslingen.

## Genomförande

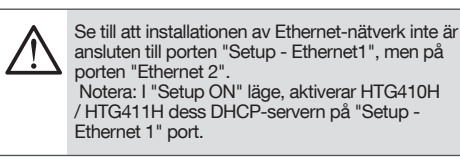

- 1. Slå switch "Setup" i "ON" läge på HTG140H /
- HTG411H.
- 2. Återställning av HTG410H / HTG411H är möjlig genom att föra omkopplaren i läge "Off" på strömförsörjningen och sen föra den i läge "Off" på strömförsörjningen Vänta tills indikeringen "Power" är lyser grönt. Anslut tillbehöret på USB-porten på framsidan av HTG410H / HTG411H.
- 4
- 5. Anslut den nya WiFi-nätverk som kallas "HTG410H" i WiFi manager.
- 6. Skriv "HagerHTG410H" för önskad säkerhetsnyckel.
- . Aktivera webbläsare på datorn. . Skriv https://192.168.3.1 som url och ansluta dig till 8.
- produkten HTG410H / HTG411H som vanligt. Om det inte går att ansluta till produkten, kontakta administratören av aktuell PC.

#### Total frånkoppling

- Avsluta SETUP-läget genom att flytta "Setup" omkopplaren i "OFF" -läge.
   Koppla från tillbehöret på USB-porten.
   Starta om HTG410H / HTG411H är möjlig genom att föra omkopplaren i läge "Off" på strömförsörjningen och sen föra den i läge "On"

El HTG460H es una interfaz USB para Wi-Fi, especialmente adecuado para la conexión sin hilos con el concentrador y servidor de datos multimedida HTG410H / HTG411H.Se permite la conexión directa en el panel frontal, evitando cualquier desmontaje de la caja o armario.

## Implementación

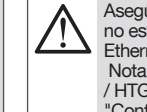

(ES)

Asegúrese de que la instalación de la red Ethernet no está conectado en el puerto "Configuración -Ethernet1", sino en el puerto "Ethernet 2". Nota: En modo "Setup ON", el HTG410H / HTG411H activa su servidor DHCP en "Configuración - en el puerto Ethernet 1".

- 1. Poner el interruptor de "Configuración" en la posición
- "ON" en la HTG140H. 2. Ejecutar un reset de HTG410H / HTG411H desconectando la fuente de alimentación y volviéndola a conectar.
- 3. Esperar hasta que el LED "Power" este verde ininterrumpidamente.
- Conectar el accesorio en el puerto USB situado en la parte frontal de HTG410H / HTG411H. 4
- Conectar a la nueva red WiFi llamado "HTG410H" en el administrador de Wi-Fi. 5
- 6. Introduzca "HagerHTG410H" como clave de seguridad requerida.
- Active el navegador web en el ordenador.
- 8. Introduzca https://192.168.3.1 como la url y conectar al producto HTG410H / HTG411H como de costumbre. Si no puede conectar con el producto, póngase en

contacto con el administrador de redes.

#### desconexión total

- Salga del modo de configuración seleccionando el interruptor "Configuración" en la posición "OFF".
   Desconectar el accesorio del puerto USB.
   Reiniciar HTG410H / HTG411H desconectando la
- fuente de alimentación volviéndola a conectar.

2